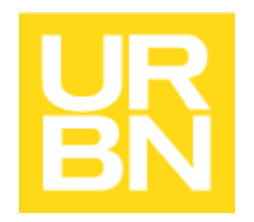

Please read these instructions before navigating the iSupplier Portal. While the tool is generally intuitive, there are key elements specific to how Urban Outfitters is using the application that will not make sense without some explanation.

# WELCOME TO THE URBAN OUTFITTERS, INC. ISUPPLIER PORTAL

Urban Outfitters is pleased to offer this self-service tool to its suppliers to enable basic inquiries into supplier invoices and payments. It is intended that this tool helps more efficiently communicate the status of invoices and payments between suppliers and URBN, ideally reducing the need for emails, phone calls, and waiting on replies. More complex scenarios such as disputes or invoices on hold may still require an outreach to Accounts Payable as these situations are not visible through the portal. Images of invoices are not available through this tool.

# HOW DOES IT WORK?

Urban Outfitters, Inc. uses Oracle Payables to support invoice and payment processing to all of its suppliers. All payments made from Urban Outfitters brands and affiliates are recorded in Oracle Payables. The iSupplier tool allows users to see invoice and payment data through Oracle. The tool is not currently configured to accept or enable the update of supplier information or invoice submission. It is an "inquiry only" function.

## WHAT WILL I BE ABLE TO SEE?

For trade suppliers who submit invoices according to purchase orders either in Tradestone or directly to Accounts Payable, please note that initial invoice intake and processing is done in Urban Outfitters' merchandise payables systems which enable three-way matching according to purchase order and receipt information. Once invoices pass through matching, they are interfaced to the Oracle payables system at which time they are visible to users of the portal. Depending on the timeline to process merchandise invoices, your trade invoice may not yet be visible in Oracle. All invoices are paid in Oracle according to the supplier terms and receipt date. You will not see purchase order or chargeback information in the iSupplier Portal, that information resides in Tradestone.

Urban Outfitters, Inc. iSupplier Portal User Guide v. 5 June 2018

For **non-trade suppliers**, invoices submitted and approved by your business contacts are processed by the payables team directly into Oracle and subsequently paid according to terms. The approval process is not tracked in Oracle, so any reference to an approval status should be disregarded.

Users will be able to see their invoice information and related data along with payment information in the portal. Payment information will also include the status of the payment, for example if the payment has cleared the bank.

# WHAT IF I SUBMITTED MY INVOICE BUT IT IS NOT SHOWING UP IN THE PORTAL?

Trade suppliers may need to allow up to four weeks to see invoices in Oracle based on the timeline for receiving invoices and processing them in the merchandise payables systems. If invoices are not submitted timely this will hold up the three-way matching process and subsequent flow of invoices to Oracle.

Non-trade suppliers who submit invoices to their business contact or approver should check with their contact first before contacting Accounts Payable with an inquiry if they do not see their invoice in Oracle. Non-trade invoice approvals take place outside of Oracle. Please allow 10 business days from time of submission for processing.

# TABLE OF CONTENTS

| Getting Started             | 4  |
|-----------------------------|----|
| Top Line Menu Navigation    | 5  |
| General Tab Navigation      | 11 |
| Viewing Address             | 15 |
| Viewing Contact Information | 16 |
| Viewing Banking Information | 17 |
| Viewing Invoices            | 18 |
| Invoice Status              | 19 |
| Exporting Data              | 20 |
| Viewing Payments            | 24 |
| Payment Status              | 26 |
| Advanced Search             | 29 |
| Attachments/Banking updates | 33 |
| Troubleshooting             | 36 |
|                             |    |

## **GETTING STARTED**

In advance of registration, the accounts payable team will reach out to suppliers to ensure URBN has an appropriate email contact for the iSupplier Portal.

You will receive an email invitation that you have been registered for the Portal.

This email will contain a link to log on, your user name, which will always start with "VEN-" and your vendor number, and will also provide your initial password. It may also have a "NA" or "EU" Suffix if doing business with both North America and Europe business units.

This guide is provided to assist you with navigation in the Portal, various sample supplier profiles and mock ups may be used for illustrative purposes. Please note that from time to time slight changes may take place in the system affecting the look of the environment, therefore some colors or fonts may vary in the menu or navigation.

#### Example Email Format

\*

| To<br>Sent<br>ID                                   | VEN-007367<br>22-JAN-2018 10:54:56<br>218927                                                                                                    |
|----------------------------------------------------|----------------------------------------------------------------------------------------------------|
| You have b                                         | een registered at Urban Outfitters, Inc. for access to their supplier collaboration network. You can log on with the username VEN-007367 and the password |
| Ig5%83D9                                           | F                                                                                                    |
| When you f<br>Thank you.<br>URBN Tean<br>(ENTERPRI | first log on, you will be required to change your password for security purposes. Contact <u>APPORTAL@URBN.COM</u> for additional information.            |
| Note – If yo                                       | ou copy the password when logging in for the first time, please be sure that you are not including additional spaces or characters.                       |
| Inon tha f                                         | first log in to the portal, the user will be promoted to change the password, to be entered twice. The new password cannot                                |

Upon the first log in to the portal, the user will be prompted to change the password, to be entered twice. The new password cannot contain repeating characters. Please make a secure note of your new password for future reference.

# TOP LINE MENU NAVIGATION

This section explains the icons and menu functionality on the main page

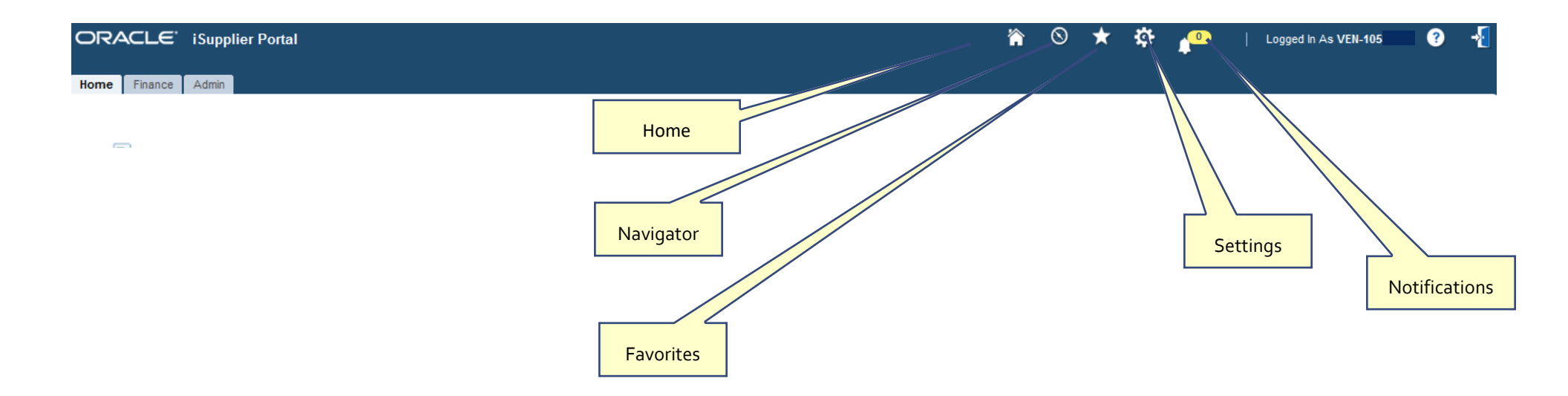

## <u>Home</u>

|                              |                                                |                          |         | ★ ‡ | <b>↓</b> <sup>0</sup> | Logged In As VEN-105 | ? | -{ |
|------------------------------|------------------------------------------------|--------------------------|---------|-----|-----------------------|----------------------|---|----|
| Home                         |                                                |                          |         |     |                       |                      |   |    |
| Navigator<br>Personalize     | Worklist                                       | Fu                       | II List |     |                       |                      |   |    |
| ▷□URBN iSupplier Portal View | 「From There are no notifications in this view. | Type Subject Sen         | t Due   |     |                       |                      |   |    |
|                              | <b>CIP</b> Vacation Rules - Redirect or        | auto-respond to notifica | tions.  |     |                       |                      |   |    |

## <u>Navigator</u>

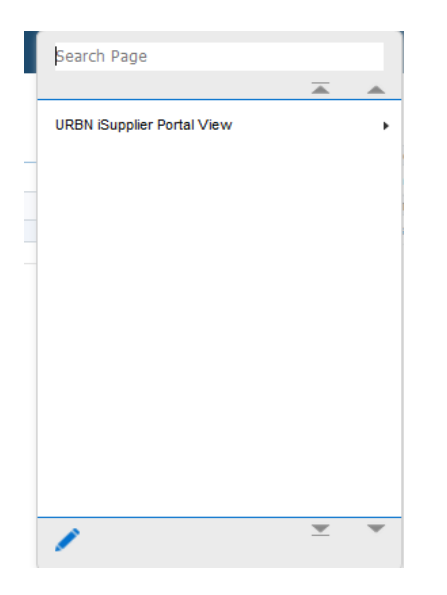

<u>Favorites</u> -> if user clicks on pencil, options will appear. Due to the simplistic navigation of the portal and that suppliers have limited functions, use of this is not recommended.

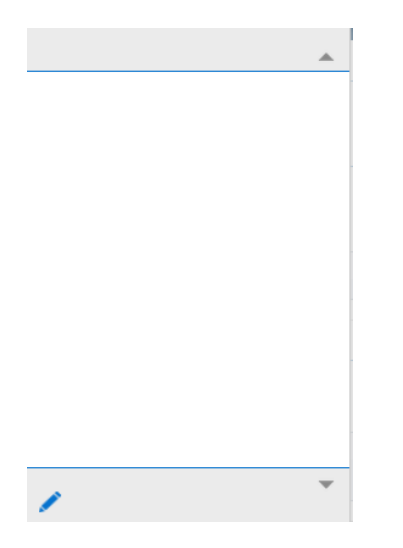

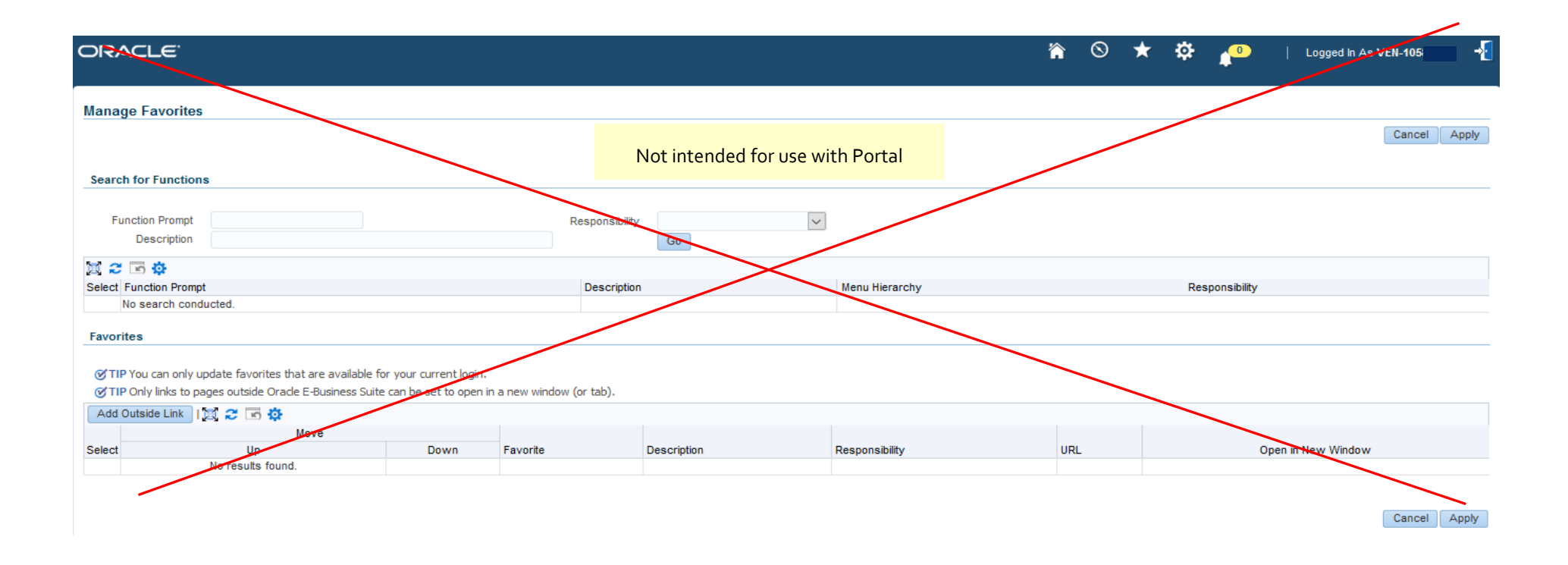

# <u>Settings</u>

| ORACLE' iSupplier Portal                                                                              | n 🛇 🕇                                                                                                    | ۲ 🌓 | Logged in As VEN-1051 🕜 🔸     |
|----------------------------------------------------------------------------------------------------|----------------------------------------------------------------------------------------------------|-----|-------------------------------|
| Home Finance Admin                                                                                    |                                                                                                    |     |                               |
| General Preferences                                                                                   | It is NOT recommended for Portal users to make changes to these settings as unintended presentation changes to the data may occur and provide incomplete information |     | Cancej Reset to Default Apply |
| Languages                                                                                             |                                                                                                    |     |                               |
| Current Session Language American English 🗸 🛈                                                         |                                                                                                    |     |                               |
| Accessibility                                                                                         |                                                                                                    |     |                               |
| Accessibility Features None                                                                           |                                                                                                    |     |                               |
| Page Header Display Style Icons Only                                                                  |                                                                                                    |     |                               |
| Access Keys                                                                                           |                                                                                                    |     |                               |
| Disable Access Keys<br>ⓒ TIP Select this check box to disable access keys in all accessibility modes. |                                                                                                    |     |                               |
| Regional                                                                                              |                                                                                                    |     |                               |
| Territory United States                                                                               | EU Users may wish to change the date format but other changes are not recommended                                                                                    |     |                               |
| Timezone                                                                                              |                                                                                                    |     |                               |

#### Change Password

| Known              | As VEN-1058835                                  | ]                              | Users can make password changes here and click ' | 'Apply"           |                               |
|--------------------|-------------------------------------------------|--------------------------------|--------------------------------------------------|-------------------|-------------------------------|
| Old Passwo         | brd                                             |                                |                                                  |                   |                               |
| New Passwo         | brd                                             |                                |                                                  |                   |                               |
| Repeat Passwo      | ord                                             |                                |                                                  | $\backslash$      |                               |
|                    | r your old and new passwords. Passw             | ords are case sensitive.       |                                                  | $\backslash$      |                               |
|                    |                                                 |                                |                                                  | $\langle \rangle$ |                               |
| Delivery Manager e | e-mail server credentials                       |                                |                                                  |                   |                               |
|                    |                                                 |                                |                                                  |                   |                               |
| e-Mail usernam     | 10                                              |                                | Users should not make changes to these settings  |                   | $\mathbf{X}$                  |
| e-Mail passwor     | rd                                              |                                | /                                                |                   | $\mathbf{A}$                  |
|                    |                                                 |                                |                                                  |                   | $\mathbf{X}$                  |
| Start Page         |                                                 |                                |                                                  |                   |                               |
|                    |                                                 |                                |                                                  |                   | $\mathbf{A}$                  |
| Responsibility     | ~                                               |                                |                                                  |                   | $\mathbf{X}$                  |
| Page               | ~                                               |                                |                                                  |                   |                               |
| Notifications      |                                                 |                                |                                                  |                   | $\mathbf{X}$                  |
|                    |                                                 |                                |                                                  |                   |                               |
| Email Style        | HTML mail with attachments                      | ~                              |                                                  |                   | $\mathbf{X}$                  |
|                    | Notifications will be sent in your current defa | ault language, American Englis | h.                                               |                   | $\mathbf{X}$                  |
|                    |                                                 |                                |                                                  |                   |                               |
|                    |                                                 |                                |                                                  |                   | Cancel Reset to Default Apply |
|                    |                                                 |                                |                                                  |                   | EP-1                          |

## **Notifications**

If there are any notifications they will be identified above the icon

|      | * 🔅 🚺 🗌                                    | Logged In As VEN-105 | <b>-</b> |
|------|--------------------------------------------|----------------------|----------|
| Home | No Open notifications found for this user. |                      |          |
|      |                                            |                      |          |

## MAIN PORTAL NAVIGATION

Once the password is changed the default portal menu will appear and the supplier will have several tabs to explore

# > HOME (THIS TAB WILL DISPLAY ANY NOTIFICATIONS, IT ALSO HAS LINKS TO INVOICES AND PAYMENT INQUIRIES)

| ORACLE' iSupplier Portal | n S                         | * 🌣 🌓                  | Logged In As VEN-0           | 00 ? -1 |
|--------------------------|-----------------------------|------------------------|------------------------------|---------|
| Home Finance Admin       |                             |                        |                              |         |
|                          | Users may also click on the | ese links to go direct | tly to invoice or payment in | quiries |
| Notifications            |                             | Invoic                 | es                           |         |
|                          | Full List                   | • Inv                  | voices                       |         |
| 🖾 😂 🖻 🌞                  |                             | Payme                  | ents                         |         |
| Subject                  | Date                        | • Pa                   | ayments                      |         |
| No results found.        |                             |                        |                              |         |
|                          |                             |                        |                              |         |
|                          |                             |                        |                              |         |
|                          |                             |                        |                              |         |
|                          |                             |                        |                              |         |
|                          |                             |                        |                              |         |

# Notifications will appear if applicable

|                                                                   | 斧                    | 8 | * | ₽       | ¢ <sup>1</sup> | Logged In / | As VEN-105 | ? | -{ |
|-------------------------------------------------------------------|----------------------|---|---|---------|----------------|-------------|------------|---|----|
| Home Finance Admin                                                |                      |   |   |         |                |             |            |   |    |
|                                                                   |                      |   |   |         |                |             |            |   |    |
| Notifications                                                     |                      |   |   | Invoice | es             |             |            |   |    |
|                                                                   | Full List            |   |   | • Invo  | oices          |             |            |   |    |
| 🐹 😂 🖻 🕸                                                           |                      |   |   | Payme   | ents           |             |            |   |    |
| Subject                                                           | Date 🛆               |   |   | • Pa    | yments         |             |            |   |    |
| Urban Outfitters, Inc. Supplier Collaboration Network: Confirmati | 17-Jan-2018 10:56:34 |   |   |         |                |             |            |   |    |
|                                                                   |                      |   |   |         |                |             |            |   |    |
|                                                                   |                      |   |   |         |                |             |            |   |    |
|                                                                   |                      |   |   |         |                |             |            |   |    |
|                                                                   |                      |   |   |         |                |             |            |   |    |
|                                                                   |                      |   |   |         |                |             |            |   |    |
|                                                                   |                      |   |   |         |                |             |            |   |    |
|                                                                   |                      |   |   |         |                |             |            |   |    |

| ORACL                         | E iSupplier Portal                                                                                                    |          | $\otimes$ | *      | \$       | <b>↓</b> <sup>1</sup> |         | Logged In As VEN-105 | ?       | -  |
|-------------------------------|----------------------------------------------------------------------------------------------------|----------|-----------|--------|----------|-----------------------|---------|----------------------|---------|----|
| Home Finan                    | ice Admin                                                                                                    |          |           |        |          |                       |         |                      |         |    |
| i Informati                   | on                                                                                                    |          |           |        |          |                       |         |                      |         |    |
| This notific                  | ation does not require a response.                                                                                         |          |           |        |          |                       |         |                      |         |    |
| Urban Outfit                  | ters, Inc. Supplier Collaboration Network: Confirmation of User Registration (ENTERPRISE_N                                 | AME=I    | Default   | enterp | rise nai | ne)                   |         |                      |         |    |
|                               |                                                                                                    |          |           |        |          |                       |         | OK                   | Reassi  | gn |
| To VEI<br>Sent 17-<br>ID 236  | N-105<br>Jan-2018 10:56:34<br>707                                                                                          |          |           |        |          |                       |         |                      |         |    |
| You have be                   | een registered at Urban Outfitters, Inc. for access to their supplier collaboration network. You can log on with the usern | ame VE   | EN-105    | and t  | ne passw | ord Bks               | 9,401XK | <                    |         |    |
| When you f                    | irst log on, you will be required to change your password for security purposes. Contact APINFO@URBN.COM for ad            | ditional | informati | on.    |          |                       |         |                      |         |    |
| Thank you.                    |                                                                                                    |          |           |        |          |                       |         |                      |         |    |
| URBN Team                     | n                                                                                                    |          |           |        |          |                       |         |                      |         |    |
| (ENTERPRI                     | ISE_NAME=Default enterprise name)                                                                                          |          |           |        |          |                       |         |                      |         |    |
| Return to Work<br>Display nex | list<br>t notification after my response                                                                                   |          |           |        |          |                       |         | ОК                   | Reassig | gn |

# FINANCE (THIS TAB ALLOWS THE USER TO SEARCH FOR INVOICES OR FOR PAYMENTS, CHANGE VARIOUS SEARCH OPTIONS, AND EXPORT DATA)

|                      | Supplier Portal     |              |      |          |         |        |          |                    | 合     | $\otimes$ | *      | ₽          | <b>↓</b> <sup>0</sup> | Logo   | jed In As VEN | -001       | ?      | -{  |
|----------------------|---------------------|--------------|------|----------|---------|--------|----------|--------------------|-------|-----------|--------|------------|-----------------------|--------|---------------|------------|--------|-----|
| Finance A            | dmin                |              |      |          |         |        |          |                    |       |           |        |            |                       |        |               |            |        |     |
| View Invoices View P | ayments             |              |      |          |         |        |          |                    |       |           |        |            |                       |        |               |            |        |     |
| View Invoices        |                     |              |      |          |         |        |          |                    |       |           |        |            |                       |        |               |            |        |     |
|                      |                     |              |      |          |         |        |          |                    |       |           |        |            |                       |        |               |            | Exp    | ort |
| Simple Search        |                     |              |      |          |         |        |          |                    |       |           |        |            |                       |        |               |            |        |     |
|                      |                     |              |      |          |         |        |          |                    |       |           |        |            |                       |        |               | Advance    | d Soor | ab  |
| Invoice Number       |                     |              |      |          | Invoice | Amou   | unt From |                    |       | То        |        |            |                       |        |               | Advance    | Joean  |     |
| Payment Number       |                     |              |      |          | Amo     | unt Di | ue From  |                    |       | То        |        |            |                       |        |               |            |        |     |
| Invoice Status       | ~                   |              |      |          | Invo    | ice Da | ate From |                    | 20 1  | To 📄      |        | 2          |                       |        |               |            |        |     |
| Payment Status       | ~                   |              |      |          | D       | ue Da  | te From  |                    | ×     | 0         |        | 「          |                       |        |               |            |        |     |
|                      |                     |              |      |          | 2       |        |          | (example: 15-Nov-2 | 2017) |           |        | -0         |                       |        |               |            |        |     |
|                      | Go Clear            |              |      |          |         |        |          |                    |       |           |        |            |                       |        |               |            |        |     |
|                      |                     |              |      |          |         |        |          |                    |       |           |        |            |                       |        |               |            |        |     |
| 💢 😂                  |                     |              |      |          |         |        |          |                    |       |           |        |            |                       |        |               |            |        |     |
| Invoice              | Invoice Description | Invoice Date | Туре | Currency | Amount  | Due    | On Hold  | Payment Status     | Ren   | nit-to Su | pplier | Remit-to S | Supplier Site         | Due Da | e Payment     | Attachment | s      |     |
| No search conducted. |                     |              |      |          |         |        |          |                    |       |           |        |            |                       |        |               |            |        |     |
|                      |                     |              |      |          |         |        |          |                    |       |           |        |            |                       |        |               |            |        |     |
|                      |                     |              |      |          |         |        |          |                    |       |           |        |            |                       |        |               |            | Exp    | ort |
|                      |                     |              |      |          |         |        |          |                    |       |           |        |            |                       |        |               |            |        |     |
|                      |                     |              |      |          |         |        |          |                    |       |           |        |            |                       |        |               |            |        |     |

# > ADMIN (THIS TAB ALLOWS THE USER TO SEE GENERAL INFORMATION REGARDING THE SUPPLIER'S COMPANY (NOTE THAT TAX ID NUMBER WILL BE SUPPRESSED FROM VIEW)

| ORACLE' isu                                                                            | pplier Portal                                                                                               |                     | <b>`</b> | $\otimes$ | *                         | \$                                         | <b>↓</b> <sup>0</sup>                              | I | Logged In As VEN-000; - |
|----------------------------------------------------------------------------------------|----------------------------------------------------------------------------------------------------|---------------------|----------|-----------|---------------------------|--------------------------------------------|----------------------------------------------------|---|-------------------------|
| General     Company Profile     Address Book     Contact Directory     Banking Details | General<br>Organization Name<br>Supplier Number<br>Alternate Supplier Name<br>Alias<br>Parent Supplier Name | ABC Supplier<br>000 |          |           | Parer<br>Tax R<br>Country | nt Suppli<br>DUN<br>egistratic<br>of Tax R | er Number<br>IS Number<br>on Number<br>egistration |   |                         |

The General tab has also been updated to allow attachments related to banking updates (described later in detail)

| General                              |                 |                      |                     |                 |                         |       |        |        |
|--------------------------------------|-----------------|----------------------|---------------------|-----------------|-------------------------|-------|--------|--------|
|                                      | Organiza        | tion Name            | Parent Supplier Num | ber             |                         |       |        |        |
|                                      | Suppli          | er Number 🛛 . ABC Su | pplier              |                 | DUNS Num                | ber   |        |        |
|                                      | Alternate Supp  | plier Name           |                     |                 | Tax Registration Num    | ber   |        |        |
|                                      |                 | Alias                |                     |                 | Country of Tax Registra | tion  |        |        |
|                                      | Parent Supp     | plier Name           |                     |                 |                         |       |        |        |
| Attachments                          |                 |                      |                     |                 |                         |       |        |        |
| Search<br>Note that the search is ca | ise insensitive |                      |                     |                 |                         |       |        |        |
| Title                                |                 | Go                   |                     |                 |                         |       |        |        |
| Show More Search O                   | ptions          |                      |                     |                 |                         |       |        |        |
| Add Attachment                       |                 |                      |                     |                 |                         |       |        |        |
| Title                                | Туре            | Description          | Category            | Last Updated By | Last Updated            | Usage | Update | Delete |
| Management and Annual                |                 |                      |                     |                 |                         |       |        |        |

### • ADMIN - > ADDRESS BOOK -> WILL SHOW VARIOUS ADDRESSES THAT ARE ON FILE IN THE AP RECORDS, PLEASE NOTE THAT THESE ARE GENERALLY REMITTANCE ADDRESSES THAT HAVE BEEN PROVIDED TO ACCOUNTS PAYABLE

|                                        | ier Portal     | 🏫 🛇 ★ 🏟 📌 🛛 🗠       | gged In As VEN-000 🔹 ? 🕂 |
|----------------------------------------|----------------|---------------------|--------------------------|
| Home Finar Admin<br>Profile Management |                |                     |                          |
| General     Company Profile            | Address Book   |                     |                          |
| Contact Directory                      | Address Name 📥 | Address Details     | Country                  |
| Banking Details                        | PO Box 12345   | PO Box 12345        | United States            |
|                                        |                | Sunnyside, PA 15251 |                          |
|                                        |                |                     |                          |
|                                        |                |                     |                          |
|                                        |                |                     |                          |
|                                        |                |                     |                          |
|                                        |                |                     |                          |
|                                        |                |                     |                          |
|                                        |                |                     |                          |

### ADMIN -> CONTACT DIRECTORY -> THIS WILL SHOW ALL OF THE CONTACTS THAT ARE SET UP FOR THIS SUPPLIER ALONG WITH EMAIL CONTACT INFORMATION

|                                                           | olier Portal      |                              |                              | <b>^</b>               | $\otimes$ | *        | ₽       | <b>4</b> <sup>1</sup> | Lo       | ogged In As VEN-1058 | -{ |
|-----------------------------------------------------------|-------------------|------------------------------|------------------------------|------------------------|-----------|----------|---------|-----------------------|----------|----------------------|----|
| Home Finance Admin                                        |                   |                              |                              |                        |           |          |         |                       |          |                      |    |
| Frofile Management     General                            | Contact Directory | : Active Contacts            |                              |                        |           |          |         |                       |          |                      |    |
| <ul> <li>Company Profile</li> <li>Address Book</li> </ul> | 1 🐹 🎜 🕞 🌣         |                              |                              |                        |           |          |         |                       |          |                      |    |
| <ul> <li>Contact</li> </ul>                               | First Name 🛆      | Last Name 🛆                  | Phone Number                 | Email                  |           |          |         | Status                |          | User Account         |    |
| Directory                                                 |                   | VEN-105                      |                              | supplier@verizon.ne    | t         |          |         | Current               | t        | ~                    |    |
| <ul> <li>Banking Details</li> </ul>                       | Contact Directory | : Inactive Contacts          |                              |                        |           |          |         |                       |          |                      |    |
|                                                           | Note - The defau  | Ilt settings for supplier of | contacts registered in the p | ortal do not include p | hone n    | umber    | s and n | ames.                 |          |                      |    |
|                                                           | Supplier contact  | s for the Portal are not     | necessarily the same as AP   | remittance and invoi   | cing coi  | ntacts v | vhich a | re mainta             | ained se | eparately            |    |
|                                                           |                   |                              |                              |                        |           |          |         |                       |          |                      |    |

ADMIN -> BANKING DETAILS -> THIS WILL SHOW ACTIVE BANKING DETAILS FOR SUPPLIERS WHO ARE ON ELECTRONIC PAYMENTS SUCH AS ACH OR WIRE PAYMENT (USD SWIFT). BANK ACCOUNTS WILL BE MASKED AND SHOW ONLY THE LAST FOUR DIGITS OF THE BANK ACCOUNT NUMBER FOR INCREASED SECURITY.

TO SEE YOUR BANKING INFORMATION, SELECT "ALL ACCOUNTS" AND CLICK ON "GO" AND THE ACCOUNT ASSOCIATED WITH YOUR PROFILE WILL APPEAR

|                                                                                        | plier Portal                                                                                                    |          |           | *             | ⊗ ★ ಘ       | Logged        | In As VEN-105( ? | -{[ |
|----------------------------------------------------------------------------------------|----------------------------------------------------------------------------------------------------|----------|-----------|---------------|-------------|---------------|------------------|-----|
| Home Finance Admin                                                                     | 1                                                                                                    |          |           |               |             |               |                  |     |
| Profile Management                                                                     |                                                                                                    |          |           |               |             |               |                  |     |
| General     Company Profile     Address Book     Contact Directory     Banking Details | Banking Details       View     All Accounts       Image: Control of the second second | Go       |           |               |             |               |                  |     |
| Sum g South                                                                            | Masked Account Number                                                                                                    | Status 🛆 |           | Bank Name 🛆   | Bank Number | Branch Name 🛆 | Branch Number    |     |
|                                                                                        | XXXXXXXX4699                                                                                                    | Approved | US Dollar | CITIZENS BANK |             | 036076150     | 036076150        |     |
|                                                                                        |                                                                                                    |          |           |               |             |               |                  |     |

# LOOKING UP INVOICES AND PAYMENT INFORMATION

Each Inquiry function has an advanced search and a simple search functionality. The system defaults to the simple search. The advanced search functions are meant for greater flexibility in filtering search criteria.

| ORACLE' is           | Supplier Portal     |              |               |          |         |        |          |                    | 冷     | $\otimes$   | ★    | \$          | <b>1</b>    | Logge    | d In As VEN | -000        | 2 -{   |
|----------------------|---------------------|--------------|---------------|----------|---------|--------|----------|--------------------|-------|-------------|------|-------------|-------------|----------|-------------|-------------|--------|
| Ho <b>Finance</b> A  | dmin                |              |               |          |         |        |          |                    |       |             |      |             |             |          |             |             |        |
| View Invoices View F | Payments            |              |               |          |         |        |          |                    |       |             |      |             |             |          |             |             |        |
| View Invoices        |                     |              |               |          |         |        |          |                    |       |             |      |             |             |          |             |             |        |
|                      |                     |              |               |          |         |        |          |                    |       |             |      |             |             |          |             |             | Export |
| Simple Search        |                     |              |               |          |         |        |          |                    |       |             |      |             |             |          |             |             |        |
| Simple Search        |                     |              |               |          |         |        |          |                    |       |             |      |             |             |          |             |             |        |
|                      |                     |              |               |          |         |        |          |                    |       |             |      |             |             |          |             | Advanced    | Search |
| Invoice Number       |                     |              |               |          | Invoice | Amou   | int From |                    |       | То          |      |             |             |          |             |             |        |
| Payment Number       |                     |              |               |          | Amo     | unt Di | ue From  |                    |       | То          |      |             |             |          |             |             |        |
| Invoice Status       | ~                   |              |               |          | Invo    | ice Da | te From  |                    | 🖄 Т   | ō           |      | 20          |             |          |             |             |        |
| Payment Status       | $\sim$              |              |               |          | D       | ue Da  | te From  |                    | 🖄 т   | ō           |      | 2           |             |          |             |             |        |
|                      |                     |              |               |          |         |        |          | (example: 15-Nov-2 | 2017) |             |      |             |             |          |             |             |        |
|                      | GoClear             |              |               |          |         |        |          |                    |       |             |      |             |             |          |             |             |        |
|                      |                     |              |               |          |         |        |          |                    |       |             |      |             |             |          |             |             |        |
| 河 😂                  |                     |              |               |          |         |        |          |                    |       |             |      |             |             |          |             |             |        |
| Invoice              | Invoice Description | Invoice Date | Туре          | Currency | Amount  | Due    | On Hold  | Payment Status     | Rem   | nit-to Supp | lier | Remit-to Su | pplier Site | Due Date | Payment     | Attachments |        |
| No search conducted. |                     |              |               |          |         |        |          |                    |       |             |      |             |             |          |             |             |        |
|                      |                     |              |               |          |         |        |          |                    |       |             |      |             |             |          |             |             |        |
|                      |                     |              | $\overline{}$ |          |         |        |          |                    |       |             |      |             |             |          |             |             | Export |
|                      |                     |              |               | $\sim$   |         |        |          |                    |       |             |      |             |             |          |             |             | Export |
|                      |                     |              |               |          |         |        |          |                    |       |             |      |             |             |          |             |             |        |
|                      |                     |              |               |          |         |        |          |                    |       |             |      |             |             |          |             |             |        |

### Navigate to Finance -> View Invoices

Enter or pick a selection in one of the boxes or simply click "Go" and all invoices will display

At this level, suppliers can see the invoice numbers, amount, and status of invoices at a glance, along with a payment number if the invoices have been paid

#### Guide to Fields:

<u>Invoice Number</u> - this will generally be the invoice number provided by the supplier, if an invoice number is not provided, an invoice number will be assigned based on the supplier number and date

Payment Number - If the invoice is paid, this will be the number of the payment assigned

<u>Invoice Status</u> – This refers to the systemic status of the invoice in Oracle. Most invoices that have been processed will be in "Approved" status. Cancelled status means that the invoice was entered and then cancelled or voided, In-Process will appear if the invoice is literally being processed during your inquiry, On-hold would indicate that the invoice is on hold due to some dispute or other issue to be resolved before it can be processed. It could also be on hold temporarily when a check is voided and a payment needs to be reissued. Rejected and unsubmitted status would not be used.

Please note that "Approved" status is not tied to the approval of the actual invoice by an authorized URBN associate.

Payment Status - This will be indicated as "Paid", "Not Paid" or "Partially Paid"

| ORACI         | LE' iSupplier F     | ortal        |          |            |            |             |           |                   | $\otimes$ | *             | ₽     | <b>↓</b> <sup>0</sup>   I | Logged In As <b>VE</b> | N-000   | ?        | ->[   |
|---------------|---------------------|--------------|----------|------------|------------|-------------|-----------|-------------------|-----------|---------------|-------|---------------------------|------------------------|---------|----------|-------|
| Home Fin      | ance Admin          |              |          |            |            |             |           |                   |           |               |       |                           |                        |         |          |       |
| View Invoices | Niew Payments       |              |          |            |            |             |           |                   |           |               |       |                           |                        |         |          |       |
|               |                     |              |          |            |            |             |           |                   |           |               |       |                           |                        |         |          |       |
| View Invoi    | ices                |              |          |            |            |             |           |                   |           |               |       |                           |                        |         |          |       |
| Simple Sea    | rch                 |              | Invoi    | ces will b | e displaye | ed after cl | licking o | n "Go" or you     | r sele    | ction         |       |                           |                        |         | Ex       | port  |
| Simple Sea    |                     |              |          |            |            |             |           |                   |           |               |       |                           |                        |         |          |       |
|               |                     |              |          |            |            |             |           |                   |           |               |       |                           |                        | Adva    | nced Sea | rch   |
| Invoice       | Number              |              |          |            | Invoice    | Amount Fr   | rom       |                   | То        |               |       |                           |                        |         |          |       |
| Payment       | Number              |              |          |            | Amo        | ount Due Fr | rom       |                   | То        |               |       |                           |                        |         |          |       |
| Invoic        | e Status            | $\sim$       |          |            | Invo       | ice Date Fr | rom       | 陸                 | То        |               | 3     | ð                         |                        |         |          |       |
| Paymer        | nt Status           |              |          |            | _          |             |           | 1                 | _         |               | -     | <b>b</b>                  |                        |         |          |       |
| 1 dynnor      |                     |              |          |            | L          | Due Date Fr | om (exa   | mple: 15-Nov-2017 | )         |               | 3     | 6                         |                        |         |          |       |
| esults        | Go                  | Clear        |          |            |            |             |           |                   |           |               |       |                           |                        |         |          |       |
| X 2           |                     |              |          |            |            |             |           |                   |           |               |       |                           | Previous               | 1-25    | ✓ Next   | 25 🕨  |
| Invoice 🛆     | Invoice Description | Invoice Date | Туре     | Currency   | Amount     | Due         | On Hold   | Payment Status    | Ren       | nit-to Suppli | er Re | mit-to Supplier Site      | Due Date               | Payment | Attachm  | ients |
| 162404565     | 185248925           | 30-Oct-2017  | Standard | USD        | 26,957.79  | 26,957.79   | 1         | Not Paid          |           |               |       |                           | 30-OCT-2017            |         |          |       |
| 162152235     | 185248925           | 23-Oct-2017  | Standard | USD        | 15,020.79  | 0.00        | )         | Paid              |           |               |       |                           | 23-OCT-2017            | 2047738 |          |       |
| 162152292     | 317237820           | 23-Oct-2017  | Standard | USD        | 22,488.69  | 0.00        | )         | Paid              |           |               |       |                           | 23-OCT-2017            | 2048042 |          |       |
| 596812605     | 317237820           | 20-Oct-2017  | Standard | USD        | 163.36     | 0.00        | )         | Paid              |           |               |       |                           | 20-OCT-2017            | 2047738 |          |       |
| 161905580     | 185248925           | 16-Oct-2017  | Standard | USD        | 16,754.97  | 0.00        | )         | Paid              |           |               |       |                           | 16-OCT-2017            | 2047738 |          |       |
| 596261443     | 596261443           | 16-Oct-2017  | Standard | USD        | 45.00      | 0.00        | )         | Paid              |           |               |       |                           | 20-OCT-2017            | 2047738 |          |       |
| 161905638     | 317237820           | 16-Oct-2017  | Standard | USD        | 41.473.01  | 0.00        | )         | Paid              |           |               |       |                           | 16-OCT-2017            | 2048737 |          |       |

# The user can also export all of the records to Excel

To export, click the "Export" button in the upper right corner, the dialog box will then appear indicating it is opening a .csv file, click ok to open with Excel. Your file will download and appear in Excel.

|    | A         | В                   |          | С          | D        | E        | F         | G         | н       | I.             | J                 | К                      | L         | М       | N |
|----|-----------|---------------------|----------|------------|----------|----------|-----------|-----------|---------|----------------|-------------------|------------------------|-----------|---------|---|
| 1  | Invoice   | Invoice Description | Inv      | voice Date | Туре     | Currency | Amount    | Due       | On Hold | Payment Status | Remit-to Supplier | Remit-to Supplier Site | Due Date  | Payment |   |
| 2  | 164792341 | 18                  | 35248925 | 8-Jan-18   | Standard | USD      | 42,688.17 | 42,688.17 |         | Not Paid       |                   |                        | 8-Jan-18  |         |   |
| 3  | 164604786 | 18                  | 35248925 | 1-Jan-18   | Standard | USD      | 30,616.65 | 30,616.65 |         | Not Paid       |                   |                        | 1-Jan-18  |         |   |
| 4  | 164435424 | 16                  | 64435424 | 26-Dec-17  | Standard | USD      | 112.23    | 112.23    |         | Not Paid       |                   |                        | 26-Dec-17 |         |   |
| 5  | 164389367 | 18                  | 35248925 | 25-Dec-17  | Standard | USD      | 45,193.42 | 45,193.42 |         | Not Paid       |                   |                        | 25-Dec-17 |         |   |
| 6  | 164108206 | 16                  | 54108206 | 18-Dec-17  | Standard | USD      | 197.83    | 197.83    |         | Not Paid       |                   |                        | 26-Dec-17 |         |   |
| 7  | 164122024 | 31                  | 7237820  | 18-Dec-17  | Standard | USD      | 39,957.16 | 0         |         | Paid           |                   |                        | 18-Dec-17 | 2052385 |   |
| 8  | 164047532 | 16                  | 54047532 | 15-Dec-17  | Standard | USD      | 240.76    | 240.76    |         | Not Paid       |                   |                        | 26-Dec-17 |         |   |
| 9  | 163958268 | 63                  | 31937128 | 13-Dec-17  | Standard | USD      | 455.33    | 455.33    |         | Not Paid       |                   |                        | 26-Dec-17 |         |   |
| 10 | 163922631 | 16                  | 3922631  | 12-Dec-17  | Standard | USD      | 29.4      | 29.4      |         | Not Paid       |                   |                        | 26-Dec-17 |         |   |
| 11 | 163865292 | 31                  | 7237820  | 11-Dec-17  | Standard | USD      | 47,846.59 | 0         |         | Paid           |                   |                        | 11-Dec-17 | 2052916 |   |
| 12 | 163865235 | 18                  | 35248925 | 11-Dec-17  | Standard | USD      | 11,885.40 | 0         |         | Paid           |                   |                        | 11-Dec-17 | 2051869 |   |
| 13 | 163850784 | 16                  | 3850784  | 11-Dec-17  | Standard | USD      | 93.3      | 93.3      |         | Not Paid       |                   |                        | 26-Dec-17 |         |   |
| 14 | 601941649 | 30                  | 5485446  | 8-Dec-17   | Standard | USD      | 8.64      | 8.64      |         | Not Paid       |                   |                        | 26-Dec-17 |         |   |
| 15 | 163613521 | 18                  | 35248925 | 4-Dec-17   | Standard | USD      | 41,062.47 | 0         |         | Paid           |                   |                        | 4-Dec-17  | 2050766 |   |
| 16 | 163613595 | 31                  | 7237820  | 4-Dec-17   | Standard | USD      | 42,386.28 | 0         |         | Paid           |                   |                        | 4-Dec-17  | 2052385 |   |
| 17 | 163384687 | 31                  | 7237820  | 27-Nov-17  | Standard | USD      | 30,401.23 | 0         |         | Paid           |                   |                        | 27-Nov-17 | 2052385 |   |
| 18 | 163384622 | 18                  | 35248925 | 27-Nov-17  | Standard | USD      | 12,965.81 | 0         |         | Paid           |                   |                        | 27-Nov-17 | 2050766 |   |
| 19 | 163141166 | 18                  | 35248925 | 20-Nov-17  | Standard | USD      | 13,907.51 | 0         |         | Paid           |                   |                        | 20-Nov-17 | 2050766 |   |
| 20 | 163141224 | FEDEX               |          | 20-Nov-17  | Standard | USD      | 65,478.04 | 0         |         | Paid           |                   |                        | 20-Nov-17 | 2051869 |   |
| 21 | 162893923 | FEDEX               |          | 13-Nov-17  | Standard | USD      | 27,043.57 | 0         |         | Paid           |                   |                        | 13-Nov-17 | 2051869 |   |

| ORACL         | _C' iSupplier F     | Portal         |          |          |           |              |          |                    | $\odot$ | *              | ö- 🗸      | <u> </u>        | ogged In As VE | N-000   | ?        |        |
|---------------|---------------------|----------------|----------|----------|-----------|--------------|----------|--------------------|---------|----------------|-----------|-----------------|----------------|---------|----------|--------|
|               |                     |                |          |          |           |              |          |                    |         |                | ····      |                 |                |         |          |        |
|               |                     |                |          |          |           |              |          |                    |         |                |           |                 |                |         |          |        |
| Home Fina     | ince Admin          |                |          |          |           |              |          |                    |         |                |           |                 |                |         |          |        |
| View Invoices | View Payments       |                |          |          |           |              |          |                    |         |                |           |                 |                |         |          |        |
| View Invoi    | ces                 | /              |          |          |           |              |          |                    |         |                |           |                 |                |         |          |        |
|               | /                   |                |          |          |           |              |          |                    |         |                |           |                 |                |         | E        | xport  |
|               |                     |                |          |          | Alternat  | e color te   | xt indic | ates these are     | links   | s to additio   | onal info | rmation         |                |         |          |        |
| 0             | . /                 |                |          |          |           |              |          |                    |         |                |           |                 |                |         |          |        |
| Simple Sear   | rch /               |                |          |          |           |              |          |                    |         |                |           |                 |                |         |          |        |
|               |                     |                |          |          |           |              |          |                    |         |                |           |                 |                |         |          |        |
|               |                     |                |          |          |           |              |          |                    |         |                |           | `               | <b>\</b>       | Advar   | iced Sea | arch   |
| Invoice 1     | Number              |                |          |          | Invoice   | Amount Fr    | om       |                    | То      |                |           |                 | $\mathbf{A}$   |         |          |        |
| Payment       | Number              |                |          |          | Am        | ount Due Fr  | om       |                    | То      |                |           |                 | $\mathbf{A}$   |         |          |        |
| Invoice       | e Status            | ~              |          |          | Invo      | oice Date Fr | om       | 國                  | То      |                | 20        |                 | $\mathbf{A}$   |         |          |        |
| Paymen        | t Status            |                |          |          |           | Data Fa      |          | 陸                  | т.      |                | rt-th     | 1               |                |         |          |        |
| . ajinon      |                     |                |          |          | L         | Jue Date Fr  | om (exa  | mple: 15-Nov-2017) | 10      |                | 20        |                 |                |         |          |        |
|               |                     |                |          |          |           |              |          |                    |         |                |           | \               |                |         |          |        |
|               | Go                  | lear           |          |          |           |              |          |                    |         |                |           | \               |                |         |          |        |
|               |                     |                |          |          |           |              |          |                    |         |                |           |                 |                |         |          |        |
| 💢 😂           | //                  |                |          |          |           |              |          |                    |         |                |           |                 | Previous       | 1-25    | ~ Nex    | t 25 🕨 |
| Invoice 🛆 🎽   | Invoice Description | Invoice Date 🔻 | Туре     | Currency | Amount    | Due          | On Hold  | Payment Status     | Rem     | nit-to Supplie | r Remit-t | o Supplier Site | Due Date       | Payment | Attachr  | nents  |
| 162404565     | 85248925            | 30-Oct-2017    | Standard | USD      | 26,957.79 | 26,957.79    |          | Not Paid           |         |                |           |                 | 30-OCT-2017    |         |          |        |
| 162152235     | 185248925           | 23-Oct-2017    | Standard | USD      | 15,020.79 | 0.00         |          | Paid               |         |                |           |                 | 23-0CT-2017    | 2047738 |          |        |
| 162152292     | 317237820           | 23-Oct-2017    | Standard | USD      | 22,488.69 | 0.00         |          | Paid               |         |                |           |                 | 23-OCT-2017    | 2048042 |          |        |
| 596812605     | 317237820           | 20-Oct-2017    | Standard | USD      | 163.36    | 0.00         |          | Paid               |         |                |           |                 | 20-OCT-2017    | 2047738 |          |        |
| 161905580     | 185248925           | 16-Oct-2017    | Standard | USD      | 16,754.97 | 0.00         |          | Paid               |         |                |           |                 | 16-OCT-2017    | 2047738 |          |        |
| 596261443     | 596261443           | 16-Oct-2017    | Standard | USD      | 45.00     | 0.00         |          | Paid               |         |                |           |                 | 20-OCT-2017    | 2047738 |          |        |
| 161905638     | 317237820           | 16-Oct-2017    | Standard | USD      | 41,473.01 | 0.00         |          | Paid               |         |                |           |                 | 16-OCT-2017    | 2048737 |          |        |

To Inquire on a specific invoice, click on an invoice number in the list

The details of the invoice will show as in the example below.

Invoice Lines Tab (This shows invoice line item details)

| ORACLE             | iSupplier Portal   |                    |                 |           |     | ⊗ ★      | ₽      | <b>_</b>   | Logged In As VEN-000 | ->        |
|--------------------|--------------------|--------------------|-----------------|-----------|-----|----------|--------|------------|----------------------|-----------|
| Home Finance       | Admin              |                    |                 |           |     |          |        |            |                      |           |
| View Invoices V    | iew Payments       |                    |                 |           |     |          |        |            |                      |           |
| Finance: View Invo | ices >             |                    |                 |           |     |          |        |            |                      |           |
| Other stand laws   |                    | -1 1100 00 057 70) |                 |           |     |          |        |            |                      |           |
| Standard Invo      | ICe 162404565 10t  | ai USD 26,957.79)  |                 |           |     |          |        |            |                      |           |
| Currency=USD       |                    |                    |                 |           |     |          |        |            |                      | Export    |
|                    |                    |                    |                 |           |     |          | _      |            |                      |           |
| General            |                    |                    | Amount Summary  |           |     |          | Paymen | t Informat | tion                 |           |
| General            |                    |                    | Amount Summary  |           |     |          | Dicc   | Paid       | 0.00                 |           |
| Invision Data      | 20 Oct 2017        |                    | lto m           | 26 057 70 |     |          | Disc   |            | 26 957 79            |           |
| Invoice Date       | JU-UCI-2017        |                    | Freight         | 20,957.79 |     |          |        | Status     | Not Paid             |           |
| On Hold            | III-PIOCess        |                    | Miscellaneous   | 0.00      |     |          | Pay    | ment Date  | Not Fully            |           |
| Batch              | R074411151701      |                    | Tax             | 0.00      |     |          | ,      | Payment    |                      |           |
| Attachments        | None               |                    | Prepayment      | 0.00      |     |          |        | Term       | 00                   |           |
| Supplier           | ABC Supplier       |                    | Retainage       | 0.00      |     |          |        |            |                      |           |
| Supplier Site      | NA                 |                    | Withholding Tax | 0.00      |     |          |        |            |                      |           |
| Address            | PO Box 12345       |                    | Total           | 26,957.79 |     |          |        |            |                      |           |
|                    | Sunnyside PA 15251 |                    |                 |           |     |          |        |            |                      |           |
|                    | Schodulod Paymonts | Hold Passans       |                 |           |     |          |        |            |                      |           |
| invoice Lines      | Scheduled Payments | Hold Reasons       |                 |           |     |          |        |            |                      |           |
| X 2                |                    |                    |                 |           |     |          |        |            |                      |           |
| Line 🔺             | Туре 🛆             | Description        | Price           |           | Тах | Included |        | Ame        | ount                 | Retainage |
| 1                  | Item               | VARPOS             |                 |           |     |          |        | 22,        | 176.29               | 0.0       |
| 2                  | Item               | 500023710          |                 |           |     |          |        | 1,         | 070.72               | 0.0       |
| 3                  | Item               | 500023744          |                 |           |     |          |        |            | 336.41               | 0.0       |
| 4                  | Item               | 500024190          |                 |           |     |          |        | 2,         | 490.70               | 0.0       |
| 5                  | Item               | 500024204          |                 |           |     |          |        |            | 501.98               | 0.0       |
| 6                  | Item               | 500024210          |                 |           |     |          |        |            | 381.69               | 0.0       |

# Scheduled Payments Tab

| ORACLE             | iSupplier Portal                 |                  |                   |             | Â          | $\otimes$  | *      | æ         | ф <sup>0</sup> | Lo      | ogged In As VEN-000 |        |
|--------------------|----------------------------------|------------------|-------------------|-------------|------------|------------|--------|-----------|----------------|---------|---------------------|--------|
| Home Finance       | Admin                            |                  |                   |             |            |            |        |           |                |         |                     |        |
| View Invoices Vi   | ew Payments                      |                  |                   |             |            |            |        |           |                |         |                     |        |
| Finance: View Invo | ices >                           |                  |                   |             |            |            |        |           |                |         |                     |        |
| Standard Invoi     | ce: 162404565 (Total USD 26,957. | 79)              |                   |             |            |            |        |           |                |         |                     |        |
| Currency=USD       |                                  |                  |                   |             |            |            |        |           |                |         |                     | Export |
|                    |                                  |                  |                   |             |            |            |        | Davmen    | t Informat     | tion    |                     |        |
| General            |                                  |                  | Amount Summary    |             |            |            |        | i uyinci  | Paid           | 0.00    |                     |        |
|                    |                                  |                  |                   |             |            |            |        | Disc      | ount Taken     | 0.00    |                     |        |
| Invoice Date       | 30-Oct-2017                      |                  | Item              | 26,957.79   |            |            |        |           | Due            | 26,957. | .79                 |        |
| Status             | In-Process                       |                  | Freight           | 0.00        |            |            |        |           | Status         | Not Pai | d                   |        |
| On Hold            |                                  |                  | Miscellaneous     | 0.00        |            |            |        | Pay       | ment Date      |         |                     |        |
| Batch              | ROZAA11151701                    |                  | Tax               | 0.00 頂      |            |            |        |           | Payment        |         |                     |        |
| Attachments        | None                             |                  | Prepayment        | 0.00        |            |            |        |           | Term           | 00      |                     |        |
| Supplier           | ABC Supplier                     |                  | Retainage         | 0.00        |            |            |        |           |                |         |                     |        |
| Supplier Site      | NA                               |                  | Withholding Tax   | 0.00        |            |            |        |           |                |         |                     |        |
| Address            | PO Box 12345                     |                  | Total             | 26,957.79   |            |            |        |           |                |         |                     |        |
|                    | Sunnyside, PA 15251              |                  |                   |             |            |            |        |           |                |         |                     |        |
| Invoice Lines      | cheduled Payments Hold Reasons   |                  |                   |             |            |            |        |           |                |         |                     |        |
| 💢 😂 🖻 🌣            |                                  |                  |                   |             |            |            |        |           |                |         |                     |        |
| Due Date           | Amount                           | Remaining Amount | Remit-to Supplier |             | Remit-to S | upplier Si | te     |           | Stat           | us      | Method              |        |
| 30-Oct-2017        | 26,957.79                        | 26,957.79        | 4                 |             |            |            |        |           | Not            | Paid    | USD CHECKS          |        |
|                    |                                  |                  |                   |             |            |            |        |           |                |         |                     |        |
|                    |                                  |                  |                   |             |            |            |        | _         |                |         |                     |        |
| Return to Finance: | View Invoices                    |                  |                   |             |            |            |        |           |                |         |                     | Export |
|                    |                                  |                  |                   |             |            |            |        |           |                |         |                     |        |
|                    |                                  |                  |                   |             |            |            |        |           |                |         |                     |        |
|                    |                                  |                  | "Method" ind      | licates how | w paymer   | nts are r  | made 1 | to this s | supplier       |         |                     |        |
|                    |                                  |                  |                   |             | • •        |            |        |           |                |         |                     |        |
|                    |                                  |                  | If a supplier is  | factored    | senarate   | remit t    | o info | rmatio    | n will ann     | ear     |                     |        |
|                    |                                  |                  | in a sopplier is  | , lactoreu, | sepurate   | · crint t  |        |           | . win upp      | cui     |                     |        |
|                    |                                  |                  |                   |             |            |            |        |           |                |         |                     |        |

# Looking up payments

# Navigate to Finance - > View Payments

Also note that you can navigate to view payments directly from the invoice inquiry by clicking on a payment.

| View Invoi    | e Search            |                |          |          |                      |              |         |                     |                   |                        |              |         |             |
|---------------|---------------------|----------------|----------|----------|----------------------|--------------|---------|---------------------|-------------------|------------------------|--------------|---------|-------------|
|               |                     |                |          |          |                      |              |         |                     |                   |                        |              |         | Export      |
|               |                     |                |          |          |                      |              |         |                     |                   |                        |              |         |             |
| Simple Sear   | rch                 |                |          |          |                      |              |         |                     |                   | $\setminus$            |              |         |             |
|               |                     |                |          |          |                      |              |         |                     |                   |                        |              |         |             |
|               |                     |                |          |          |                      |              |         |                     |                   |                        |              | Advor   | and Conrob  |
| In the second | Number (            |                |          |          | In the second second |              |         |                     | <b>T</b> -        |                        |              | Auvai   | iceu Search |
| Invoice I     | Number              |                |          |          | Invoice              | Amount Fre   | om _    |                     |                   |                        |              |         |             |
| Payment       | Number              |                |          |          | Amo                  | ount Due Fro | om      |                     | 10                |                        | $\mathbf{N}$ |         |             |
| Invoice       | e Status            | $\sim$         |          |          | Invo                 | ice Date Fro | om      | 20                  | То                | 20                     | $\mathbf{X}$ |         |             |
| Paymen        | nt Status           | $\sim$         |          |          |                      | ue Date Fro  | om 📃    | 20                  | То                | 100                    | $\mathbf{X}$ |         |             |
|               |                     |                |          |          |                      |              | (ex     | ample: 15-Nov-2017) |                   |                        | $\mathbf{X}$ |         |             |
|               | Go                  | lear           |          |          |                      |              |         |                     |                   |                        |              |         |             |
|               | 00                  | lear           |          |          |                      |              |         |                     |                   |                        |              |         |             |
| 5-3           |                     |                |          |          |                      |              |         |                     |                   |                        |              | C       |             |
| 2.2           |                     |                |          |          |                      |              |         |                     |                   |                        | Previous     | 5 1-25  | V Next 25 V |
| Invoice 🛆     | Invoice Description | Invoice Date 🕶 | Туре     | Currency | Amount               | Due          | On Hold | Payment Status      | Remit-to Supplier | Remit-to Supplier Site | Due Date     | Payment | Attachments |
| 162404565     | 185248925           | 30-Oct-2017    | Standard | USD      | 26,957.79            | 26,957.79    |         | Not Paid            |                   |                        | 30-OCT-2017  |         |             |
| 162152235     | 185248925           | 23-Oct-2017    | Standard | USD      | 15,020.79            | 0.00         |         | Paid                |                   |                        | 23-OCT-2017  | 2047738 |             |
| 162152292     | 317237820           | 23-Oct-2017    | Standard | USD      | 22,488.69            | 0.00         |         | Paid                |                   |                        | 23-OCT-2017  | 2048042 |             |
| 596812605     | 317237820           | 20-Oct-2017    | Standard | USD      | 163.36               | 0.00         |         | Paid                |                   |                        | 20-OCT-2017  | 2047738 |             |
| 161905580     | 185248925           | 16-Oct-2017    | Standard | USD      | 16,754.97            | 0.00         |         | Paid                |                   |                        | 16-OCT-2017  | 2047738 |             |
| 596261443     | 596261443           | 16-Oct-2017    | Standard | USD      | 45.00                | 0.00         |         | Paid                |                   |                        | 20-OCT-2017  | 2047738 |             |
| 161905638     | 317237820           | 16-Oct-2017    | Standard | USD      | 41,473.01            | 0.00         |         | Paid                |                   |                        | 16-OCT-2017  | 2048737 |             |
| 161664179     | 317237820           | 09-Oct-2017    | Standard | USD      | 46,974.01            | 0.00         |         | Paid                |                   |                        | 09-OCT-2017  | 2048042 |             |
| 161664114     | 185248925           | 09-Oct-2017    | Standard | USD      | 5,764.35             | 0.00         |         | Paid                |                   |                        | 09-OCT-2017  | 2047738 |             |
| 161423464     | 317237820           | 02-Oct-2017    | Standard | USD      | 32,501.50            | 0.00         |         | Paid                |                   |                        | 02-OCT-2017  | 2048737 |             |
| 161423396     | 185248925           | 02-Oct-2017    | Standard | USD      | 76,278.67            | 0.00         |         | Paid                |                   |                        | 02-OCT-2017  | 2046617 |             |
| 161273921     | 161273921           | 27-Sep-2017    | Standard | USD      | 1,187.69             | 0.00         |         | Paid                |                   |                        | 27-SEP-2017  | 2047078 |             |
| 161182738     | 185248925           | 25-Sep-2017    | Standard | USD      | 15,528.73            | 0.00         |         | Paid                |                   |                        | 02-OCT-2017  | 2046617 |             |
| 161182799     | 317237820           | 25-Sep-2017    | Standard | USD      | 39,868.48            | 0.00         |         | Paid                |                   |                        | 25-SEP-2017  | 2046617 |             |
| 160941286     | 317237820           | 18-Sep-2017    | Standard | USD      | 44,071.49            | 0.00         |         | Paid                |                   |                        | 18-SEP-2017  | 2046617 |             |

When inquiring on a payment, the user will see header information showing when the payment was made, the payment method, the status of the payment, remit to information as well as each invoice included in the payment. This information can also be exported using the "Export" button

|                   |                                            |                                        |                 |                      |                    |                                      |                           | - T         |                      |             |
|-------------------|--------------------------------------------|----------------------------------------|-----------------|----------------------|--------------------|--------------------------------------|---------------------------|-------------|----------------------|-------------|
| Home Finance      | e Admin                                    |                                        |                 |                      |                    |                                      |                           |             |                      |             |
| View Invoices     | liew Payments                              |                                        |                 |                      |                    |                                      |                           |             |                      |             |
| Finance: View Inv | voices >                                   |                                        |                 |                      |                    |                                      |                           |             |                      |             |
| Payment: 204      | 8042 (Total USD 69.462.7                   | 70)                                    |                 |                      |                    |                                      |                           |             |                      |             |
|                   |                                            |                                        |                 |                      |                    |                                      |                           |             |                      | Export      |
|                   | Payment<br>Mi<br>Status                    | ethod USD CHECKS<br>Status Reconciled  |                 |                      |                    | Supplier<br>Supplier Site<br>Address | ABC Sup<br>NA<br>PO Box 1 | 2345        |                      |             |
| Included Invoice  | Remit-to Su<br>Remit-to Supplie            | pplier ABC Supplier<br>Site NA         |                 |                      |                    |                                      | Sunnysid                  | e, PA 15251 |                      |             |
| Included Invoice  | Remit-to Supplie                           | ABC Supplier<br>NA                     |                 |                      |                    |                                      | Sunnysid                  | e, PA 15251 |                      |             |
| Included Invoice  | Remit-to Supplie                           | ABC Supplier<br>NA<br>Type             | Currency        | Amount               | Status             | Paymen                               | Sunnysid<br>t Status      | e, PA 15251 | Payment              | Attachments |
| Included Invoice  | Remit-to Supplie<br>Remit-to Supplie<br>es | ABC Supplier<br>NA<br>Type<br>Standard | Currency USD    | Amount△<br>46,974.01 | Status<br>Approved | Paymen<br>Paid                       | Sunnysid<br>t Status      | e, PA 15251 | Payment<br>46,974.01 | Attachments |
| Included Invoice  | Remit-to Supplie<br>Remit-to Supplie       | ABC Supplier<br>NA<br>Type<br>Standard | Currency<br>USD | Amount∠<br>46,974.01 | Status<br>Approved | Paymen<br>Paid                       | Sunnysid<br>t Status      | e, PA 15251 | Payment<br>46,974.01 | Attachments |

The navigation shown below is when the user starts at the View Payments inquiry.

The user can enter the payment number, invoice number, or a payment status for inquiry. The user can also enter a range of amounts or payment dates.

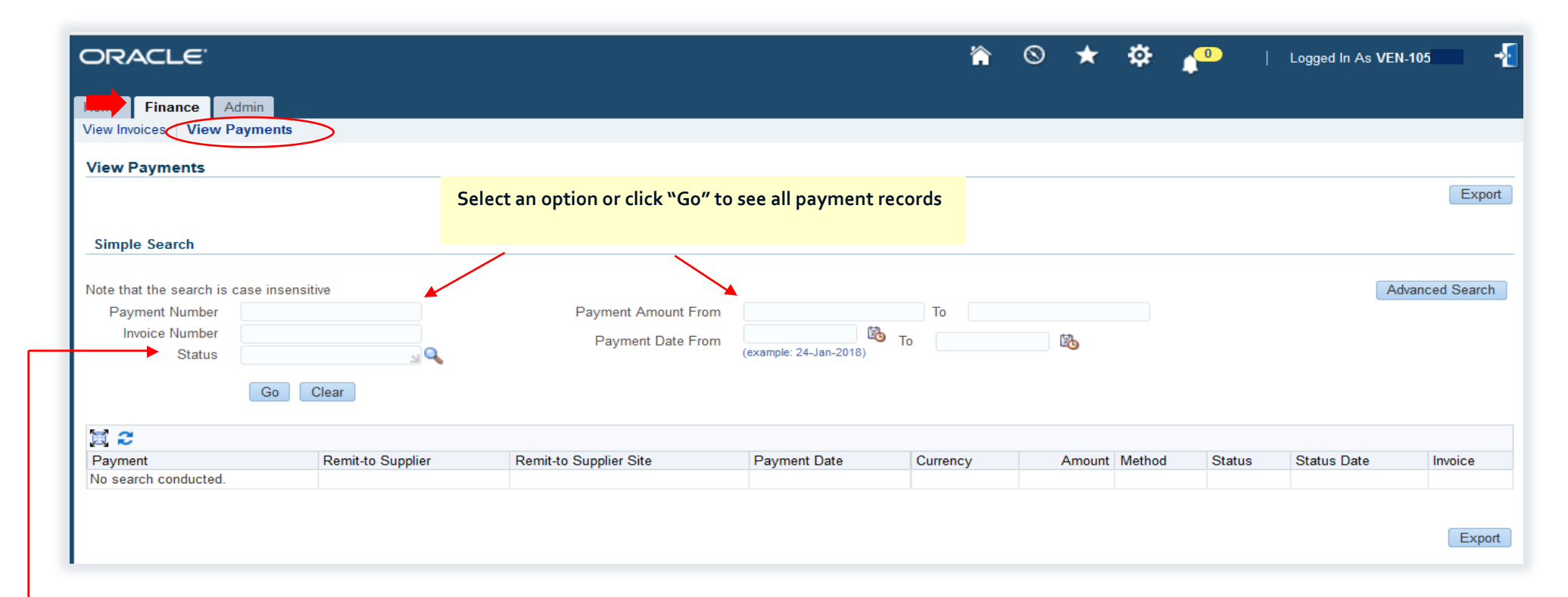

Note that payment or check status refers to whether a payment is cleared/reconciled or negotiable meaning it is still not cleared the bank. When selecting this, the user will click on the magnifying glass, click "Go" and see the following options and will need to select one. This should not be confused with the status of the invoice.

Select an option, click the "Select" button, then select the icon, this will default the selection into the search box. Alternately, the user could just click on the Quick Select icon corresponding to the check status.

| Search By | Check Status 🗸 | Go                      |          |      |           |     |
|-----------|----------------|-------------------------|----------|------|-----------|-----|
| Results   |                |                         |          |      |           |     |
|           |                |                         | Previous | 1-10 | V Next 10 | ) D |
| elect     | Quick Select   | Check Status            |          |      |           |     |
| 0         |                | Cleared                 |          |      |           |     |
| 0         |                | Cleared but Unaccounted |          |      |           |     |
| 0         | <u>_</u>       | Issued                  |          |      |           |     |
| 0         |                | Negotiable              |          |      |           |     |
| 0         |                | Overflow                |          |      |           |     |
| 0         |                | Reconciled              |          |      |           |     |
| 0         |                | Reconciled Unaccounted  |          |      |           |     |
| 0         |                | Set Up                  |          |      |           |     |
| 0         |                | Spoiled                 | <        |      |           |     |
| 0         |                | Stop Initiated          |          |      |           |     |
|           |                |                         | Previous | 1-10 | V Next 10 | ) 🕨 |

#### Payment statuses used by Urban Outfitters:

- Cleared applies to ACH and wire payments when URBN determines payments have cleared the bank
- Negotiable designates the payment as outstanding or no confirmation of bank clearance yet
- Reconciled applies to check payments that have been cleared by the bank

# Result of Search Below

| ORACL             | E'                       |                        |                        | ŕ.       |           | * \$    | ↓ <sup>0</sup> | Logged In A | s VEN-105   | -{        |
|-------------------|--------------------------|------------------------|------------------------|----------|-----------|---------|----------------|-------------|-------------|-----------|
| Home Finance      | Admin Admin              |                        |                        |          |           |         |                |             |             |           |
| View Invoices     | View Payments            |                        |                        |          |           |         |                |             |             |           |
| View Paymen       | its                      |                        |                        |          |           |         |                |             | (           | Export    |
| Simple Search     | h                        |                        |                        |          |           |         |                |             |             |           |
| Note that the sea | arch is case insensitive |                        |                        |          |           |         |                |             | Advanced    | Search    |
| Payment Nu        | mber                     | Payment Amount From    |                        | То       |           |         |                |             |             |           |
| Invoice INU       | mber                     | Payment Date From      | (example: 24-Jan-2018) | Э То     | 10        |         |                |             |             |           |
|                   | Go Cloar                 |                        | (,                     |          |           |         |                |             |             |           |
|                   | Go                       |                        |                        |          |           |         |                |             |             |           |
| ⊠ 2               |                          |                        |                        |          |           |         |                | Previous    | 1-25 V N    | lext 25 🕨 |
| Payment           | Remit-to Supplier        | Remit-to Supplier Site | Payment Date           | Currency | Amount 🛆  | Method  | Status         | Status Date | Invoice     |           |
| 267094            | ABC Supplier             | Sunnyside              | 19-Dec-2017            | USD      | 15,480.00 | USD ACH | Cleared        | 22-Dec-2017 | 121817-1058 | 3835      |
| 260399            | ABC Supplier             | Sunnyside              | 01-Nov-2017            | USD      | 10,292.00 | USD ACH | Cleared        | 07-Nov-2017 | 103017-1058 | 3835      |
| 257206            | ibe supplier             | Sumyside               | 03-Oct-2017            | USD      | 7,590.00  | USD ACH | Cleared        | 05-Oct-2017 | 100217-1058 | 3835      |
| 254754            |                          |                        | 12-Sep-2017            | USD      | 8,400.00  | USD ACH | Cleared        | 14-Sep-2017 | 090717-1058 | 3835      |
| 253424            |                          |                        | 29-Aug-2017            | USD      | 7,320.00  | USD ACH | Cleared        | 01-Sep-2017 | 080917-1058 | 3835      |

# Using Advanced Search Functions

Users may also use the Advanced Search functions. These provide more filtering options when selecting invoices or payments.

| Click on "Ad          | dvanced Searc       | h"           |      |          |            |          |         |                   |              |              |        |                     |          |            |         |           |       |
|-----------------------|---------------------|--------------|------|----------|------------|----------|---------|-------------------|--------------|--------------|--------|---------------------|----------|------------|---------|-----------|-------|
| ORACLE                |                     |              |      |          |            |          |         |                   | 冷            | $\otimes$    | * 1    | ቅ 🎝                 | Lo       | gged In As | VEN-105 | ?         | ÷     |
| Home Finance Ada      | min                 |              |      |          |            |          |         |                   |              |              |        |                     |          |            |         |           |       |
| View Invoices View Pa | ayments             |              |      |          |            |          |         |                   | <            |              |        |                     |          |            |         |           |       |
| View Invoices         |                     |              |      |          |            |          |         |                   |              |              |        |                     |          |            |         |           |       |
|                       |                     |              |      |          |            |          |         |                   |              |              |        |                     |          |            |         | E         | xport |
| Simple Search         |                     |              |      |          |            |          |         |                   |              |              |        |                     | <u> </u> |            |         |           |       |
|                       |                     |              |      |          |            |          |         |                   |              |              |        |                     |          |            |         |           |       |
|                       |                     |              |      |          |            |          |         |                   |              | <b>T</b>     |        |                     |          |            | Adv     | anced Sea | arch  |
| Invoice Number        |                     |              |      | In       | Amount D   | unt Froi | m       |                   |              | To           |        |                     |          |            |         |           |       |
| Invoice Status        | ~                   |              |      |          | Invoice Da | ate Froi | m       |                   | 🖾 То         |              |        | 24                  |          |            |         |           |       |
| Payment Status        | ~                   |              |      |          | Due Da     | ate Froi | m       |                   | то<br>100-то |              |        |                     |          |            |         |           |       |
|                       |                     |              |      |          | 040 04     |          | (exam   | ple: 24-Jan-2018) |              |              |        | -9                  |          |            |         |           |       |
|                       | GoClear             |              |      |          |            |          |         |                   |              |              |        |                     |          |            |         |           |       |
| <b>X</b> 2            |                     |              |      |          |            |          |         |                   |              |              |        |                     |          |            |         |           |       |
| Invoice               | Invoice Description | Invoice Date | Туре | Currency | Amount     | Due      | On Hold | Payment Sta       | itus         | Remit-to Sup | oplier | Remit-to Supplier S | Site     | Due Date   | Payment | Attachm   | nents |
| No search conducted.  |                     |              |      |          |            |          |         |                   |              |              |        |                     |          |            |         |           |       |
|                       |                     |              |      |          |            |          |         |                   |              |              |        |                     |          |            |         |           |       |
|                       |                     |              |      |          |            |          |         |                   |              |              |        |                     |          |            |         | E         | xport |

# Advanced Search -> Select your criteria

| <ul> <li>Use drop down box</li> </ul> | xes to select filter, on | ce filter is selected | click on "Go" |
|---------------------------------------|--------------------------|-----------------------|---------------|
|---------------------------------------|--------------------------|-----------------------|---------------|

Note that "PO Number" field is not used, do not try to select on this option

| lome Finance Ad       | min                     |           |              |             |        |             |                |                   |                        |          |       |             |      |            |
|-----------------------|-------------------------|-----------|--------------|-------------|--------|-------------|----------------|-------------------|------------------------|----------|-------|-------------|------|------------|
| iew Invoices   View I | Payments                |           |              |             |        |             |                |                   |                        |          |       |             |      |            |
| inance, view involces | ·                       |           |              |             |        |             |                |                   |                        |          |       |             |      |            |
| /iew Invoices         |                         |           |              |             |        |             |                |                   |                        |          |       |             |      |            |
| Advanced Search       |                         |           |              |             |        |             |                |                   |                        |          |       |             |      | E          |
| Show table data whe   | n all conditions are me | t.        |              |             |        |             |                |                   |                        |          |       |             |      | Simple Sea |
|                       | in any condition is met |           |              |             |        |             |                |                   |                        |          |       |             |      |            |
| Invoice Number        | is                      | $\sim$    |              |             |        |             |                |                   |                        |          |       |             |      |            |
| Invoice Date          | is                      | $\sim$    |              | 20          |        |             |                |                   |                        |          |       |             |      |            |
|                       |                         |           | (example: 24 | I-Jan-2018) |        |             |                |                   |                        |          |       |             |      |            |
| PO Number             | is                      | $\sim$    | (            | 22.43       |        |             |                |                   |                        |          |       |             |      |            |
| Payment Number        | ie                      |           | (example : 1 | 234)        |        |             |                |                   |                        |          |       |             |      |            |
| -                     | Go Clear                | A         | Add Another  | Amount [    | ue 🗸   | Add         |                |                   |                        |          |       |             |      |            |
| X 2                   |                         |           |              |             |        |             |                |                   |                        |          |       |             |      |            |
| Invoice               | Invoice Description     | Invoice D | Date Type    | Currency    | Amount | Due On Hold | Payment Status | Remit-to Supplier | Remit-to Supplier Site | Due Date | Payme | nt Attachme | ents |            |
|                       |                         |           |              |             |        |             |                |                   |                        |          |       |             |      |            |

| ORACLE <sup>®</sup>      |                          |              |           |            |        |     |         |                |                   |                        | 冷    | $\otimes$ | ★     | ₽     | <b>^</b>    | Lo | gged in As VE | N-105 | ?         | -{   |
|--------------------------|--------------------------|--------------|-----------|------------|--------|-----|---------|----------------|-------------------|------------------------|------|-----------|-------|-------|-------------|----|---------------|-------|-----------|------|
| Home Finance Adr         | nin                      |              |           |            |        |     |         |                |                   |                        |      |           |       |       |             |    |               |       |           |      |
| View Invoices View F     | ayments                  |              |           |            |        |     |         |                |                   |                        |      |           |       |       |             |    |               |       |           |      |
| Finance: View Invoices > | •                        |              |           |            |        |     |         |                |                   |                        |      |           |       |       |             |    |               |       |           |      |
| View Invoices            |                          |              |           |            |        |     |         |                |                   |                        |      |           |       |       |             |    |               |       |           |      |
|                          |                          |              |           |            |        |     |         |                |                   |                        |      |           |       |       |             |    |               |       | Exp       | port |
|                          |                          |              |           |            |        |     |         |                |                   |                        |      |           |       |       |             |    |               |       |           |      |
| Advanced Search          |                          |              |           |            |        |     |         |                |                   |                        |      |           |       |       |             |    |               |       |           |      |
|                          |                          |              |           |            |        |     |         |                |                   |                        |      |           |       |       |             |    |               |       |           |      |
|                          |                          |              |           |            |        |     |         |                |                   |                        |      |           |       |       |             |    |               | Si    | mple Sear | ch   |
| Show table data whe      | n all conditions are met |              |           |            |        |     |         |                |                   |                        |      |           |       |       |             |    |               |       |           |      |
| Show table data whe      | n any condition is met.  |              |           |            |        |     |         |                |                   |                        |      |           |       |       |             |    |               |       |           |      |
| Invoice Number           | is                       | $\sim$       |           |            |        |     |         |                |                   |                        |      |           |       |       |             |    |               |       |           |      |
| Invoice Date 🧹           | after                    | V 01         | -May-20   | 017 🕅      | >      |     |         |                |                   |                        |      |           |       |       |             |    |               |       |           |      |
|                          |                          | (ex          | ample: 24 | -Jan-2018) |        |     |         |                |                   |                        |      |           |       |       |             |    |               |       |           |      |
| PO Number                | is                       | $\sim$       |           |            |        |     |         |                |                   |                        |      |           |       |       |             |    |               |       |           |      |
| Dournant Number          |                          | (ex          | ample : 1 | 234)       |        |     |         |                |                   |                        |      |           |       |       |             |    |               |       |           |      |
| Payment Number           | is                       | $\sim$       |           |            |        |     |         |                |                   |                        |      |           |       |       |             |    |               |       |           |      |
|                          | Go Clear                 | Add A        | nother    | Amount D   | )ue 🗸  | A   | dd      |                |                   |                        |      |           |       |       |             |    |               |       |           |      |
| X 2                      |                          |              |           |            |        |     |         |                |                   |                        |      |           |       |       |             |    |               |       |           |      |
| Invoice                  | Invoice Description      | Invoice Date | Туре      | Currency   | Amount | Due | On Hold | Payment Status | Remit-to Supplier | Remit-to Supplier Site | e Du | ie Date   | Payme | ent A | Attachments | •  |               |       |           |      |
| No search conducted.     |                          |              |           |            |        |     |         |                |                   |                        |      |           |       |       |             |    |               |       |           |      |
|                          |                          |              |           |            |        |     |         |                |                   |                        |      |           |       |       |             |    |               |       |           |      |
|                          |                          |              |           |            |        |     |         |                |                   |                        |      |           |       |       |             |    |               |       | Eve       | nort |
|                          |                          |              |           |            |        |     |         |                |                   |                        |      |           |       |       |             |    |               |       | Ext       | Jon  |

|                                                                                                    |                                                                                                    |                                                            |                                                                            |                                            |       |                                                                          |                                                                  |                                             |                                                                        |                                                             | <u> </u>                                               | * 🌣             | - <u>1</u>                | ogged in As VEN                                                                                                    | N-105                                                     | ? 🚽         |
|----------------------------------------------------------------------------------------------------|----------------------------------------------------------------------------------------------------|------------------------------------------------------------|----------------------------------------------------------------------------|--------------------------------------------|-------|--------------------------------------------------------------------------|------------------------------------------------------------------|---------------------------------------------|------------------------------------------------------------------------|-------------------------------------------------------------|--------------------------------------------------------|-----------------|---------------------------|----------------------------------------------------------------------------------------------------|-----------------------------------------------------------|-------------|
| Home Finance Adm                                                                                                    | in                                                                                                    |                                                            |                                                                            |                                            |       |                                                                          |                                                                  |                                             |                                                                        |                                                             |                                                        |                 |                           |                                                                                                    |                                                           |             |
| View Invoices   View Pa                                                                                                    | ayments                                                                                                    |                                                            |                                                                            |                                            |       |                                                                          |                                                                  |                                             |                                                                        |                                                             |                                                        |                 |                           |                                                                                                    |                                                           |             |
| View Invoices                                                                                                    |                                                                                                    |                                                            |                                                                            |                                            |       |                                                                          |                                                                  |                                             |                                                                        |                                                             |                                                        |                 |                           |                                                                                                    |                                                           |             |
|                                                                                                    |                                                                                                    |                                                            |                                                                            |                                            |       |                                                                          |                                                                  |                                             |                                                                        |                                                             |                                                        |                 |                           |                                                                                                    |                                                           | Export      |
|                                                                                                    |                                                                                                    |                                                            |                                                                            |                                            |       |                                                                          |                                                                  |                                             |                                                                        |                                                             |                                                        |                 |                           |                                                                                                    |                                                           |             |
| Advanced Search                                                                                                    |                                                                                                    |                                                            |                                                                            |                                            |       |                                                                          |                                                                  |                                             |                                                                        |                                                             |                                                        |                 |                           |                                                                                                    |                                                           |             |
|                                                                                                    |                                                                                                    |                                                            |                                                                            |                                            |       |                                                                          |                                                                  |                                             |                                                                        |                                                             |                                                        |                 |                           |                                                                                                    |                                                           |             |
|                                                                                                    |                                                                                                    |                                                            |                                                                            |                                            |       |                                                                          |                                                                  |                                             |                                                                        |                                                             |                                                        |                 |                           |                                                                                                    | Sin                                                       | ple Search  |
| Show table data when<br>Show table data when                                                                                                    | all conditions are met.<br>any condition is met.                                                                                                    |                                                            |                                                                            |                                            |       |                                                                          |                                                                  |                                             |                                                                        |                                                             |                                                        |                 |                           |                                                                                                    |                                                           |             |
| -                                                                                                    |                                                                                                    |                                                            |                                                                            |                                            |       |                                                                          |                                                                  |                                             |                                                                        |                                                             |                                                        | _               |                           |                                                                                                    |                                                           |             |
| Invoice Number                                                                                                    |                                                                                                    |                                                            |                                                                            |                                            |       |                                                                          |                                                                  |                                             |                                                                        |                                                             |                                                        |                 |                           |                                                                                                    |                                                           |             |
| Invoice Number                                                                                                    | is                                                                                                    | $\sim$                                                     |                                                                            |                                            |       |                                                                          |                                                                  |                                             |                                                                        |                                                             |                                                        |                 |                           |                                                                                                    |                                                           |             |
| Invoice Number<br>Invoice Date                                                                                                    | is<br>after                                                                                                    | ~                                                          | 01-May-20                                                                  | 17 🔯                                       |       |                                                                          |                                                                  |                                             |                                                                        |                                                             |                                                        |                 |                           |                                                                                                    |                                                           |             |
| Invoice Number<br>Invoice Date                                                                                                    | is<br>after                                                                                                    | >                                                          | 01-May-20<br>(example: 24-                                                 | 17 🔯                                       |       |                                                                          |                                                                  |                                             |                                                                        |                                                             |                                                        |                 |                           |                                                                                                    |                                                           |             |
| Invoice Number<br>Invoice Date<br>PO Number                                                                                                    | is<br>after<br>is                                                                                                    | >                                                          | 01-May-20<br>(example: 24-                                                 | 17 🔥                                       |       |                                                                          |                                                                  |                                             |                                                                        |                                                             |                                                        |                 |                           |                                                                                                    |                                                           |             |
| Invoice Number<br>Invoice Date<br>PO Number                                                                                                    | is<br>after<br>is                                                                                                    | >                                                          | 01-May-20<br>(example: 24<br>(example : 12                                 | 117 🔀<br>-Jan-2018)<br>234)                |       |                                                                          |                                                                  |                                             |                                                                        |                                                             |                                                        |                 |                           |                                                                                                    |                                                           |             |
| Invoice Number<br>Invoice Date<br>PO Number<br>Payment Number                                                                                                    | is<br>after<br>is<br>is                                                                                                    | > >                                                        | 01-May-20<br>(example: 24<br>(example : 12                                 | 17 🔥 Jan-2018)<br>234)                     |       |                                                                          |                                                                  |                                             |                                                                        |                                                             |                                                        |                 |                           |                                                                                                    |                                                           |             |
| Invoice Number<br>Invoice Date<br>PO Number<br>Payment Number                                                                                                    | is<br>after<br>is<br>is<br>Go Clear                                                                                                    | ><br>><br>>                                                | 01-May-20<br>(example: 24<br>(example : 12                                 | -Jan-2018)<br>234)<br>Amount Due           | Add   |                                                                          |                                                                  |                                             |                                                                        |                                                             |                                                        |                 |                           |                                                                                                    |                                                           |             |
| Invoice Number<br>Invoice Date<br>PO Number<br>Payment Number                                                                                                    | is<br>after<br>is<br>is<br>Go Clear                                                                                                    |                                                            | 01-May-20<br>(example: 24<br>(example: 12                                  | Jan-2018)                                  | Add   | ]                                                                        |                                                                  |                                             |                                                                        |                                                             |                                                        |                 |                           |                                                                                                    |                                                           |             |
| Invoice Number<br>Invoice Date<br>PO Number<br>Payment Number                                                                                                    | is<br>after<br>is<br>is<br>Go Clear<br>Description                                                                                                    | > >                                                        | 01-May-20<br>(example: 24<br>(example : 12                                 | Jan-2018)                                  | Add   | Invoice Date                                                             | Туре                                                             | Currency                                    | Amount                                                                 | Due On Hold                                                 | Payment Status                                         | Remit-to Suppli | er Remit-to Supplier Site | Due Date                                                                                                    | Payment                                                   | Attachments |
| Invoice Number<br>Invoice Date<br>PO Number<br>Payment Number                                                                                                    | is<br>after<br>is<br>is<br>Go Clear<br>Description                                                                                                    |                                                            | 01-May-20<br>(example: 24<br>(example : 12                                 | 117 126<br>Jan-2018)<br>234)<br>Amount Due | Add   | Invoice Date<br>18-Dec-2011                                              | Type<br>Standard                                                 | Currency<br>USD                             | Amount                                                                 | Due On Hold<br>0.00                                         | Payment Status<br>Paid                                 | Remit-to Suppli | er Remit-to Supplier Site | <ul> <li>Due Date</li> <li>18-DEC-2017</li> </ul>                                                                                     | Payment<br>267094                                         | Attachments |
| Invoice Number<br>Invoice Date<br>PO Number<br>Payment Number                                                                                                    | is after<br>is is Go Clear<br>Description                                                                                                    | V<br>V<br>V<br>NSULTIN<br>9/24-10/                         | 01-May-20<br>(example: 24<br>(example : 12<br>(example : 12<br>Add Another | 17 B<br>Jan-2018)<br>234)<br>Amount Due    | Add   | Invoice Date 18-Dec-2811<br>39-Dec-2017                                  | Type<br>Standard<br>Standard                                     | Currency<br>USD<br>USD                      | Amount<br>15,480.00<br>10,292.00                                       | Due On Hold<br>0.00<br>0.00                                 | Payment Status<br>Paid<br>Paid                         | Remit-to Suppli | er Remit-to Supplier Site | <ul> <li>Due Date</li> <li>18-DEC-2017</li> <li>30-OCT-2017</li> </ul>                                                                | Payment<br>267094<br>260399                               | Attachments |
| Invoice Number<br>Invoice Date<br>PO Number<br>Payment Number<br>Payment Number<br>Invoice Invoice<br>121817-1058835 EILLING<br>103017-1058835 EILLING<br>100217-1058835 EILLING    | is<br>after<br>is<br>Go Clear<br>Description<br>PENDO 10/22-12/16 CO<br>CRAM BELING PERDO 0                                                                                                    | V<br>V<br>V<br>NSULTIN<br>9/24-10/<br>/27-9/23             | G FEES<br>21<br>77                                                         | 17 ban-2018)<br>234)<br>Amount Due         | bbA 🗸 | Invoice Date<br>18-Dec 2017<br>02-Oct-2017<br>02-Oct-2017                | Type<br>Standard<br>Standard<br>Standard                         | Currency<br>USD<br>USD<br>USD               | Amount △<br>15,480.00<br>10,292.00<br>7,590.00                         | Due On Hold<br>0.00<br>0.00<br>0.00                         | Payment Status<br>Paid<br>Paid<br>Paid                 | Remit-to Suppli | er Remit-to Supplier Site | <ul> <li>Due Date</li> <li>18-DEC-2017</li> <li>30-OCT-2017</li> <li>02-OCT-2017</li> </ul>                                           | Payment<br>267094<br>260399<br>257206                     | Attachments |
| Invoice Number<br>Invoice Date<br>PO Number<br>Payment Number<br>Payment Number<br>Invoice Invoice<br>121817-1058835 Internet<br>100217-1058835 Internet<br>100217-1058835 Internet | is<br>after<br>is<br>is<br>Go Clear<br>Description<br>PERIOD 10/22-12/16 CO<br>CHAIN ALLING PERIOD 0<br>CHAIN ALLING PERIOD 0<br>CHAIN ALLING PERIOD 0                                                                                                    | V<br>V<br>V<br>NSULTIN<br>9/24-10/<br>(27-9/23<br>/30-8/26 | G PEES                                                                     | 17 ban-2018)<br>234)<br>Amount Due         | bbA v | Invoice Date<br>18-Dec-2017<br>30-0ct-2017<br>02-0ct-2017<br>07-Sep-2017 | Type<br>Standard<br>Standard<br>Standard<br>Standard             | Currency<br>USD<br>USD<br>USD<br>USD        | Amount △<br>15,480.00<br>10,292.00<br>7,590.00<br>8,400.00             | Due On Hold<br>0.00<br>0.00<br>0.00<br>0.00                 | Payment Status<br>Paid<br>Paid<br>Paid<br>Paid         | Remit-to Suppli | er Remit-to Supplier Site | Due Date           18-DEC-2017           30-OCT-2017           02-OCT-2017           07-SEP-2017                                      | Payment<br>267094<br>260399<br>257206<br>257206<br>257254 | Attachments |
| Invoice Number<br>Invoice Date<br>PO Number<br>Payment Number                                                                                                    | is<br>after<br>is<br>is<br>Go Clear<br>Description<br>PERIOD ID/22-12/16 CO<br>CLANT ALLING PERIOD 0<br>CLANT ALLING PERIOD 0<br>CLANT ALLING 0<br>CLANT ALLING 0 | V<br>V<br>V<br>NSULTIN<br>9/24-10/<br>(27-9/23<br>(30-8/26 | G FEES<br>21<br>17                                                         | 17 B<br>Jan-2018)<br>234)<br>Amount Due    | bbA v | Invoice Date<br>18-Dec-2017<br>30-0ct-2017<br>02-0ct-2017<br>09-Aug-2017 | Type<br>Standard<br>Standard<br>Standard<br>Standard<br>Standard | Currency<br>USD<br>USD<br>USD<br>USD<br>USD | Amount △<br>15,480.00<br>10,292.00<br>7,590.00<br>8,400.00<br>7,320.00 | Due On Hold<br>0.00<br>0.00<br>0.00<br>0.00<br>0.00<br>0.00 | Payment Status<br>Paid<br>Paid<br>Paid<br>Paid<br>Paid | Remit-to Suppli | er Remit-to Supplier Site | <ul> <li>Due Date</li> <li>18-DEC-2017</li> <li>30-OCT-2017</li> <li>02-OCT-2017</li> <li>07-SEP-2017</li> <li>09-AUG-2017</li> </ul> | Payment<br>267094<br>26399<br>257206<br>254754<br>254754  | Attachments |

Results may also be exported

Urban Outfitters has enabled supplier attachments for the purpose of communicating banking updates in a secure manner.

Your secure log in will allow you to upload a bank form (provided by URBN) when you need to initiate a change to your bank if you are paid by electronic means such as ACH or Wire Transfer

When you have obtained and completed the entire form, upload the file following the steps below:

- 1. Save a copy of your completed form on your computer or network
- 2. Navigate to the Admin tab of the portal
- 3. Click on "Add Attachment"
- 4. Attachment type will be "File"; click on "Browse" and select the file from a location on your computer
- 5. Click "Apply" to save the file

The administrator will receive notification of the attachment and will perform the updates if all of the information provided is valid and complete. If additional information or corrections are needed the administrator will contact you to get the information needed.

Suppliers should allow up to 5 days for processing of bank changes. Suppliers should not assume that a bank change can be made the day before or day of the payment run.

Any attachments made other than the prescribed bank change forms will be disregarded.

| Home Finance Admin                                              | >                                                  |                                                     |                                                                   |                 |                 |                                                                                             |                |        |        |
|-----------------------------------------------------------------|----------------------------------------------------|-----------------------------------------------------|-------------------------------------------------------------------|-----------------|-----------------|---------------------------------------------------------------------------------------------|----------------|--------|--------|
| Profile Management                                              |                                                    |                                                     |                                                                   |                 |                 |                                                                                             |                |        |        |
| General<br>Company Profile<br>Address Book<br>Contact Directory | <b>General</b>                                     | Organiza<br>Supplie<br>Iternate Supp<br>Parent Supp | tion Name ABC<br>r Number 1059<br>lier Name<br>Alias<br>lier Name | Supplier<br>999 |                 | Parent Supplier Numbe<br>DUNS Numbe<br>Tax Registration Numbe<br>Country of Tax Registratio | er<br>er<br>er |        |        |
| Banking Details                                                 | Attachments                                        |                                                     |                                                                   |                 |                 |                                                                                             |                |        |        |
|                                                                 | Search<br>Note that the search is case in<br>Title | nsensitive                                          | Go                                                                |                 |                 |                                                                                             |                |        |        |
|                                                                 | Show More Search Option                            | ns                                                  |                                                                   |                 |                 |                                                                                             |                |        |        |
| (                                                               | Add Attachment Title No results found.             | Туре                                                | Description                                                       | Category        | Last Updated By | Last Updated                                                                                | Usage          | Update | Delete |
|                                                                 |                                                    |                                                     |                                                                   |                 |                 |                                                                                             |                |        |        |

| Add Attachmen            | t ×                      |  |
|--------------------------|--------------------------|--|
| Attachment Type<br>Title | File                     |  |
| Description              |                          |  |
| Category                 | From Supplier            |  |
| File                     | Browse No file selected. |  |
|                          | Cancel Add Another Apply |  |

| Add Attachment        |                                         | × |
|-----------------------|-----------------------------------------|---|
| Confirmation          |                                         |   |
| Bank Change Form.xlsx | attachment has been added successfully. |   |
|                       | Clos                                    | e |

| Add Attachment        |        |                        |               |                            |                         |                  |        |        |
|-----------------------|--------|------------------------|---------------|----------------------------|-------------------------|------------------|--------|--------|
| Title 🗠               | Туре 🛆 | Description $	riangle$ | Category 🛆    | Last Updated By $	riangle$ | Last Updated $	riangle$ | Usage $	riangle$ | Update | Delete |
| Bank Change Form.xlsx | File   |                        | From Supplier | VEN-1059999NA              | 08-May-2018             | One-Time         | 1      |        |
|                       |        |                        |               |                            |                         |                  |        |        |

While the self-service portal is meant to be a simplistic tool to support basic supplier inquiries, minor issues could occur.

# What to do if:

### 1. I don't see my invoice in the Portal

- If it is a trade or merchandise invoice, first ensure you have submitted the invoice in Tradestone or as directed by Vendor Relations.
   If a trade invoice is not yet in the portal it means it has not cleared the three-way match process to be paid. Allow up to four weeks for invoices to be processed before they reach Oracle.
- If it is a non-merchandise related invoice, first follow up with your point of contact to ensure invoices have been submitted to Accounts Payable. All non-merchandise invoices must have approvals by the authorized business personnel before they can be processed by Accounts Payable. Allow 10 business days for invoice processing.

#### 2. I am unable to log in with my password

 Click on password assistance, enter the user name into the box as noted and click "Forgot Password" The user will be sent a link to reset their password and then be prompted to complete the reset actions. When you change your password, remember that it does not allow repeating characters such as in the word "Chatter".

#### 3. My invoice is marked as paid, but I have not received my payment yet?

Click on the payment number, verify the status if it has been "cleared" or "reconciled" – that means Urban Outfitters has bank confirmation the payment has cleared the bank. First, you may want to verify that the electronic banking information is correct if applicable. If a paper check was issued, you would need to inquire directly with your bank or your accounting staff if the check is marked as reconciled or cleared. If the payment for a physical check is still outstanding and you have not received it yet, please allow for delivery by USPS which could take up to 14 business days. Urban Outfitters will not stop payment on any checks that have not been outstanding for more 30 days. In addition, you may check the address in the portal which would be the address used by Urban Outfitters to mail the payment.

#### 4. I am going on vacation /out of office and need to give access to someone else

• You will need to provide your delegate with the user name and password. You may change your password on your own and change it back if you are delegating access to another party.

#### 5. I see my invoice in the portal and it is past due but no payment assignment is made yet

Depending on the timing of when an invoice is entered into the Payables system, the invoice may be awaiting a payment run.
 For example, if an approver submits the invoice to Accounts Payable after it is due, it will be entered and picked up according to payment terms the next time a payment run occurs. In this scenario, the supplier may see an invoice in the portal that is past due and not yet paid. Urban Outfitters generally runs payments in the beginning of the week.
 You may also observe payment due dates on unpaid invoices in the portal. These due dates are calculated based on the invoice date (or goods received date in the case of merchandise) and the payment terms with each supplier.

#### 6. I want to see purchase order information

• For merchandise invoices, the purchase order information is usually translated into the invoice description in Oracle. This may not happen in all cases if there are multiple purchase orders associated with an invoice. Because the purchase order is in the description field, this is not a searchable field. URBN does not use the PO field in the main invoice inquiry screen in Oracle. Oracle is the system of payment and not the system used to process the invoice for three-way matching.

#### 7. I am unable to search on the PO to find my invoices

 $\circ$  See #6

### 8. My export to Excel will not open

Check your browser settings in case pop-ups may be blocked. Double check another window to see if the file has downloaded in the background. Ensure that you have the MS Excel application.

### 9. I do not see chargebacks in the portal

Chargeback information and other order related information is only housed in Tradestone

### 10. What notification will I receive if I change my password?

Following is the notification you will receive to reset your password if you forget

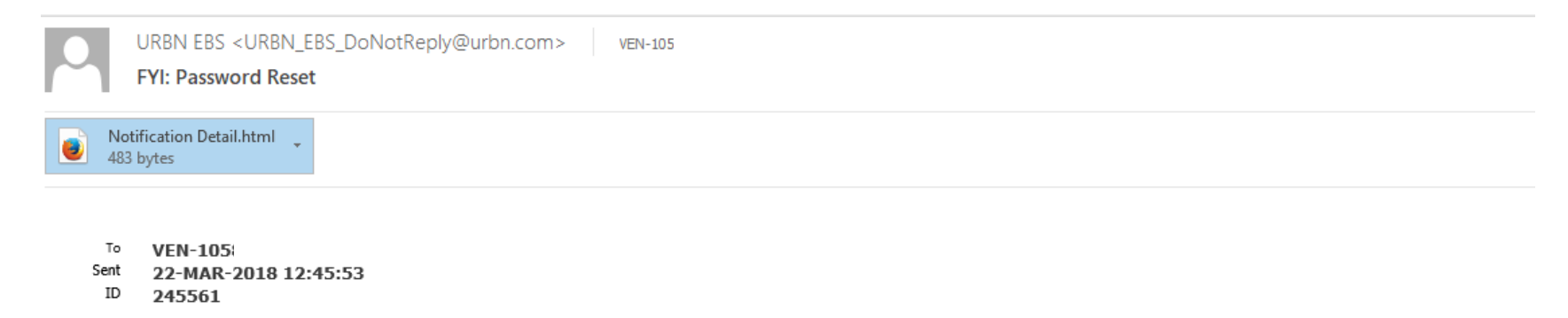

Reset your password and follow the on-screen instructions. This email can be ignored in case you didn't request a password reset, the link is only available for a short time.

If you change your password on your own by going to General Preferences the system will confirm your update in the portal

| Home                  | Finance                                    | Admin                   |  |  |  |  |  |  |
|-----------------------|--------------------------------------------|-------------------------|--|--|--|--|--|--|
| Co<br>1. Pa:<br>2. Up | onfirmation<br>ssword is ch<br>dated succe | n<br>anged.<br>ssfully. |  |  |  |  |  |  |
| Gene                  | ral Prefer                                 | ences                   |  |  |  |  |  |  |